## Rechercher des étudiants dans les matricules de l'ancienne université de Louvain

Les matricules ou registres d'inscription de l'ancienne université de Louvain contiennent les noms de dizaines de milliers d'étudiants qui ont étudié à l'université louvaniste entre 1425 et 1797. Elles sont conservées aux Archives de l'État à Louvain et elles constituent l'épine dorsale des archives de l'ancienne université de Louvain, reprises en 2013 par l'UNESCO dans le *Memory of the World Register*.

Les registres des inscriptions ont été publiées par Edmond Reusens, Joseph Wils et Arnold Schillings dans *Matricule de l'Université de Louvain*, Bruxelles, 1903-1980, 10 volumes. En 2019, les données de cette publication – dont les noms des étudiants et leur lieu de provenance – ont été encodées dans le moteur de recherche en ligne des Archives de l'État. Depuis 2020 <u>toute la base de données peut être téléchargée</u> via les archives en ligne de SODHA. En 2023, <u>une version améliorée et augmentée de la base de données</u> a été lancée sur cette même plateforme, en collaboration avec des chercheurs du projet <u>STUDIUM.AI</u> de la KU Leuven. À côté du nom, du prénom et du lieu de provenance des étudiants, la nouvelle version donne aussi des informations sur le montant des frais d'inscription, les pédagogies auxquelles les étudiants étaient associés, et elle signale s'ils étaient mineurs ou majeurs au moment de l'inscription. Les registres des inscriptions ont été scannés intégralement et ils peuvent être consultés via <u>Agatha</u>, le moteur de recherche en ligne des Archives de l'État.

Pour rechercher des étudiants dans les matricules scannées il convient de chercher d'abord la date de leur inscription via le moteur de recherche <u>'Analyses d'actes</u>', la <u>base de données des matricules</u> (SODHA) ou la publication de Reusens, Wils et Schillings.

| Saturd James & Jacket Mart & Ster Biller & Ster Biller & S                                                 |  |
|----------------------------------------------------------------------------------------------------|--|
| Converting of the descent and and the second of the Barrowski and the second of the second of the se                                                 |  |
| Strategie Brundtale Januarditiefer.<br>Strategie Hall Brundtale Januarditiefer.<br>Strategie Hall Brundtale Januarditiefer Brundtale Januard Brundtale Januard Brundtale Jan |  |

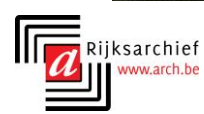

1. Chercher la date d'inscription d'un étudiant via le moteur de recherche 'Analyses d'actes'.

Surfez sur <u>https://agatha.arch.be/</u> et cliquez sur la fenêtre du moteur de recherche 'Analyses d'actes'.

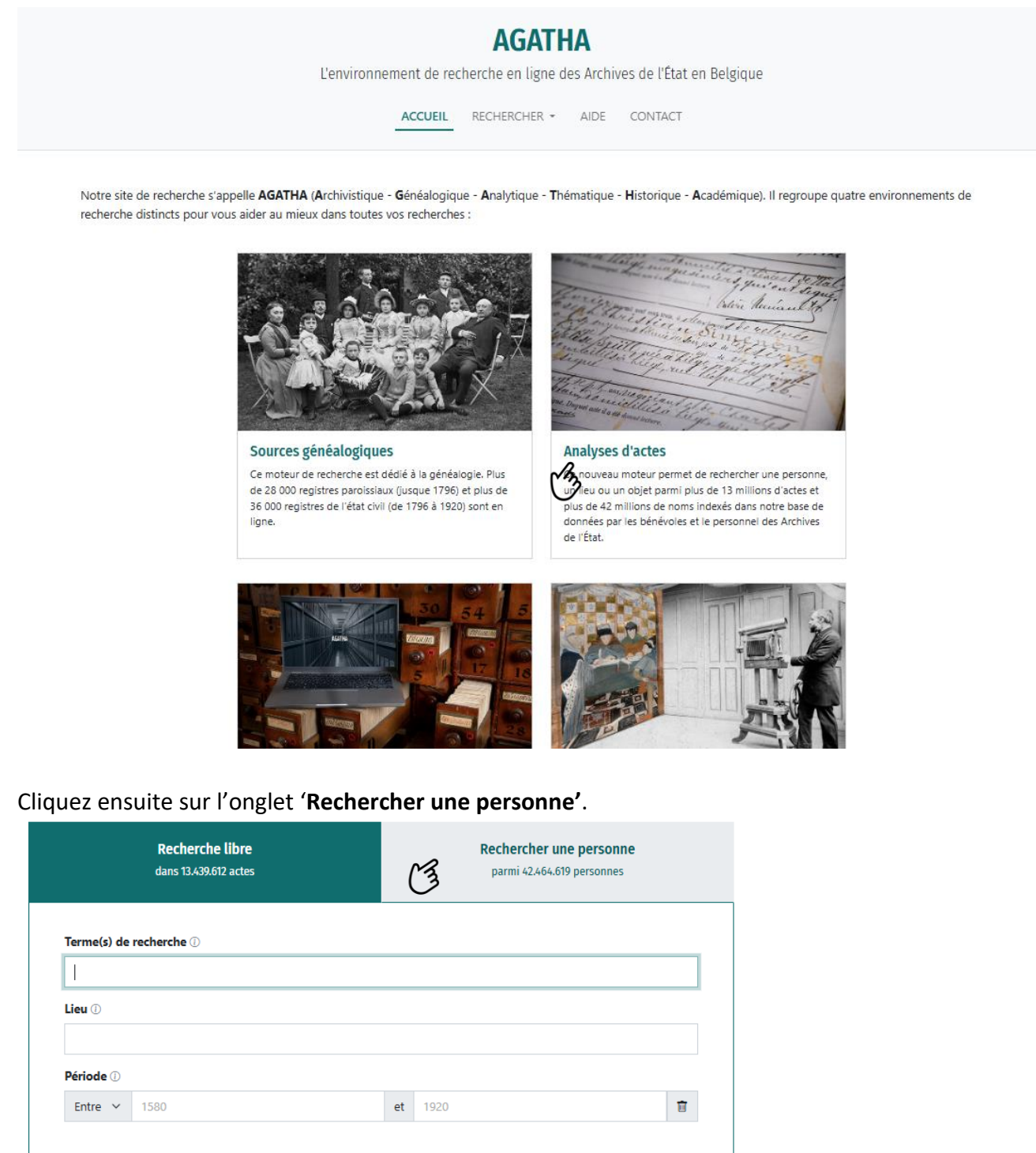

RÉINITIALISER

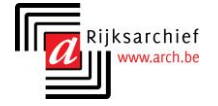

<u>Plus de filtres</u>  $\sim$ 

RECHERCHE Q

Dans le champ de recherche de l'onglet '**Rechercher une personne**' saisissez le prénom et le nom de l'étudiant dont vous souhaitez trouver des données. Cliquez ensuite sur le bouton '**Plus de filtres**'.

| Recherche<br>dans 13.439.61 | e <b>libre</b><br>12 actes | Rechercher une personne<br>parmi 42464.619 personnes |
|-----------------------------|----------------------------|------------------------------------------------------|
| Nom ①                       |                            | Prénom ①                                             |
| Hinckaert                   |                            | Florentius                                           |
| Profession (i)              |                            | Rôle 🛈                                               |
|                             |                            | Tout ~                                               |
| Ajouter une seconde persor  | nne dans la recherche +    |                                                      |
| Ajouter une seconde persor  | nne dans la recherche +    |                                                      |
| Ajouter une seconde persor  | nne dans la recherche +    | et 1920                                              |
| Ajouter une seconde persor  | nne dans la recherche +    | et 1920                                              |

Dans le **filtre 'Projet'** sélectionnez **'Matricules de l'Ancienne Université de Louvain – Monde'**. Cliquez ensuite sur **'Recherche'**.

| Nom ()            |                                    | Prénom ①       |   |
|-------------------|------------------------------------|----------------|---|
| Hinckaert         |                                    | Florentius     |   |
| Profession (      | D                                  | Rôle 🕕         |   |
|                   |                                    | Tout           | ~ |
|                   |                                    |                |   |
| <u>Ajouter ur</u> | ne seconde personne dans la reche  | rche +         |   |
| Lieu 🛈            |                                    |                |   |
|                   |                                    |                |   |
| Période 🕕         |                                    |                |   |
| Entre 🗸           | 1580                               | <b>et</b> 1920 | Ū |
|                   |                                    |                |   |
| Moins de          | filtres ^                          |                |   |
| Type d'acte       | 1                                  |                |   |
| Tout              |                                    |                | ~ |
| Projet 🛈          |                                    |                |   |
| Matriculas        | de l'Ancienne Université de Louvai | n - Monde      | ~ |
| watricules        |                                    |                |   |
| watricules        |                                    |                |   |

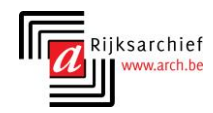

→ Si cette recherche donne des résultats, vous pouvez demander des détails sur les personnes concernées via le bouton 'Consulter'.

| Actives of that<br>menanticle                           |                  | L'environn                                                                                                 | AGATHA<br>ement de recherche en ligne des Archives de l'Ét<br>ACCUEL <u>RECHERCHER -</u> AIDE CONTAC | tat en Belgique<br>∵r | Prançais - 🔘 Valerie Vrancken        |
|---------------------------------------------------------|------------------|----------------------------------------------------------------------------------------------------|----------------------------------------------------------------------------------------------------|-----------------------|--------------------------------------|
| K Modifier la recherche           Q. Nouvelle recherche |                  | Résultats de la recherche<br>Hinckaert Florentius<br>Projet : Matricules de l'Ancienne Université de Louva | S<br>in - Monde                                                                                      |                       | Copier le ten de la page             |
| ♀ Filtrer les résultats →                               |                  |                                                                                                    | 1-1 sur 1 résultats < 1 25 / page Y                                                                  |                       | D Exporter la page en CSV            |
| <ul> <li>Type d'acte</li> </ul>                         | 0 Lieu de l'acte | O Date de l'acte                                                                                           | Nom                                                                                                  | Prénom                | Rôle                                 |
| Registre d'inscription                                  | Leuven           | 30/08/1518                                                                                                 | Hinckaert                                                                                            | Florentius            | Personne mentionnée dans un document |
|                                                         |                  |                                                                                                    | 1-1 sur 1 résultats < 1 25 / page 💙                                                                  |                       | 13                                   |

Une fenêtre contextuelle surgit avec entre autres la date de l'inscription de l'étudiant.

| I                     | Acte                                 |                                                       | Copier le lien Imprimer Mentio | nner une erreur 🛛 🗙 |  |  |  |
|-----------------------|--------------------------------------|-------------------------------------------------------|--------------------------------|---------------------|--|--|--|
| l                     | MATRIKEL_0010851                     | 6                                                     |                                |                     |  |  |  |
| R                     | Données de l'acte                    |                                                       |                                |                     |  |  |  |
| F                     | Type d'acte                          | Registre d'inscription                                |                                |                     |  |  |  |
| Pr                    | Projet                               | Matricules de l'Ancienne Université de Louvain - Mond | le                             |                     |  |  |  |
|                       | Lieu                                 | Leuven                                                |                                |                     |  |  |  |
| I.                    | Description                          | Inschrijvingsregister Oude Universiteit Leuven        |                                |                     |  |  |  |
| Į.                    | Date de l'acte                       | 30/08/1518                                            |                                |                     |  |  |  |
| Personnes mentionnées |                                      |                                                       |                                |                     |  |  |  |
|                       | Personne mentionnée dans un document |                                                       |                                |                     |  |  |  |
| l                     | Prénom et nom                        | Florentius Hinckaert                                  |                                |                     |  |  |  |
| ł                     | Lieu de naissance                    | s-Hertogenbosch                                       |                                |                     |  |  |  |
| I                     | Remarques                            | Bisdom = Leodiensis                                   |                                |                     |  |  |  |
|                       |                                      |                                                       |                                |                     |  |  |  |
| n                     |                                      | < précédent suiv                                      | ant >                          | FERMER              |  |  |  |

Si votre recherche ne donne pas de résultats, vous pouvez la répéter en recourant aux moyens suivants :

- o Recherche sur le seul nom de famille et ensuite « Filtrer les résultats ».
- Saisir des variantes orthographiques du prénom et du nom (par ex.. 'Hinkaert' au lieu de 'Hinckaert').
- Utiliser l'astérisque (\*) ou le point d'interrogation (?) pour rechercher des noms correspondant à un ou plusieurs caractères au début ou à la fin du mot recherché (\*) ou dont un caractère n'est pas connu (?). Par exemple "Hinck\*" pour "Hinckaert".
- Plus d'astuces pour mener des recherches via le moteur 'Analyses d'actes' se trouvent dans le manuel <u>https://agatha.arch.be/help/guides/</u>.

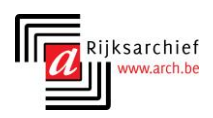

## 2. Rechercher un étudiant dans les matricules scannées

Si vous connaissez le nom et la date d'inscription d'un étudiant, vous pouvez retrouver cette inscription dans les matricules scannées sur le site internet <u>agatha.arch.be</u>.

Pour consulter des fichiers numérisés, vous devez d'abord vous connecter avec un compte des Archives de l'État. Pour créer un compte, cliquez en haut à droite sur 'Connexion' et ensuite sur 'Créer un compte'.

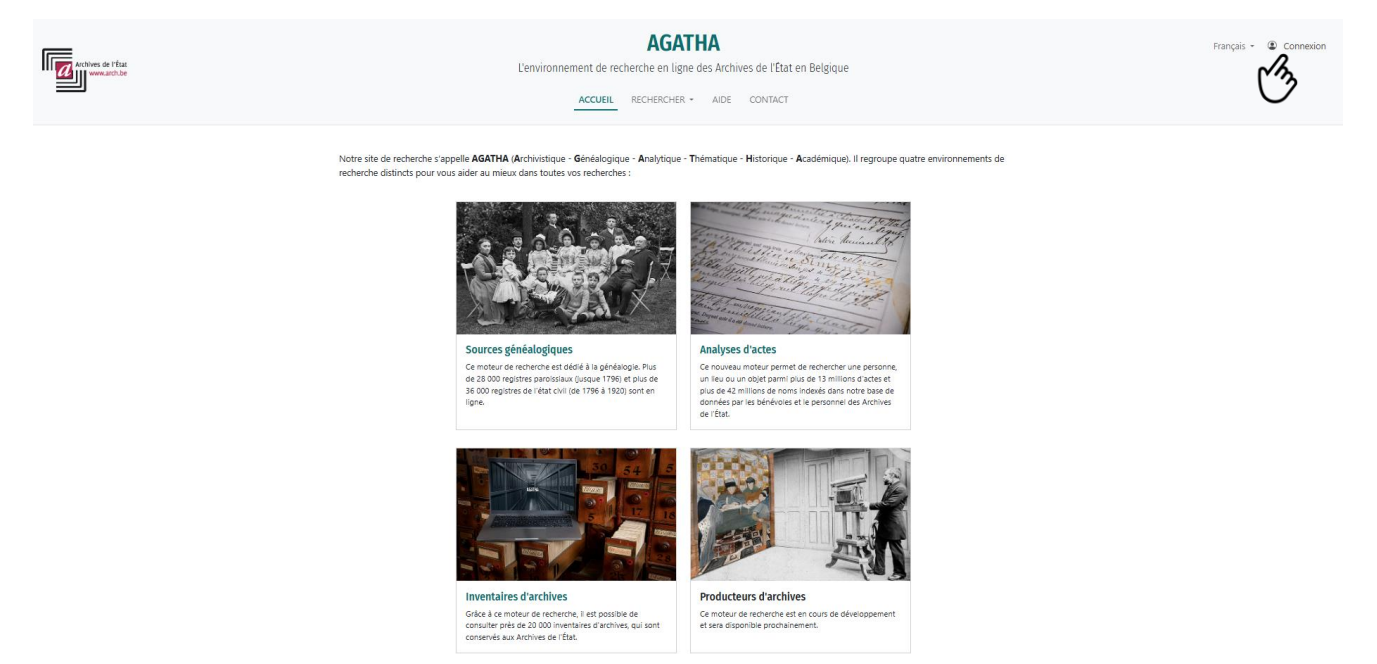

Après la connexion avec un compte des Archives de l'État, cliquez dans la fenêtre **'Inventaires** d'archives'.

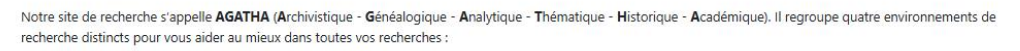

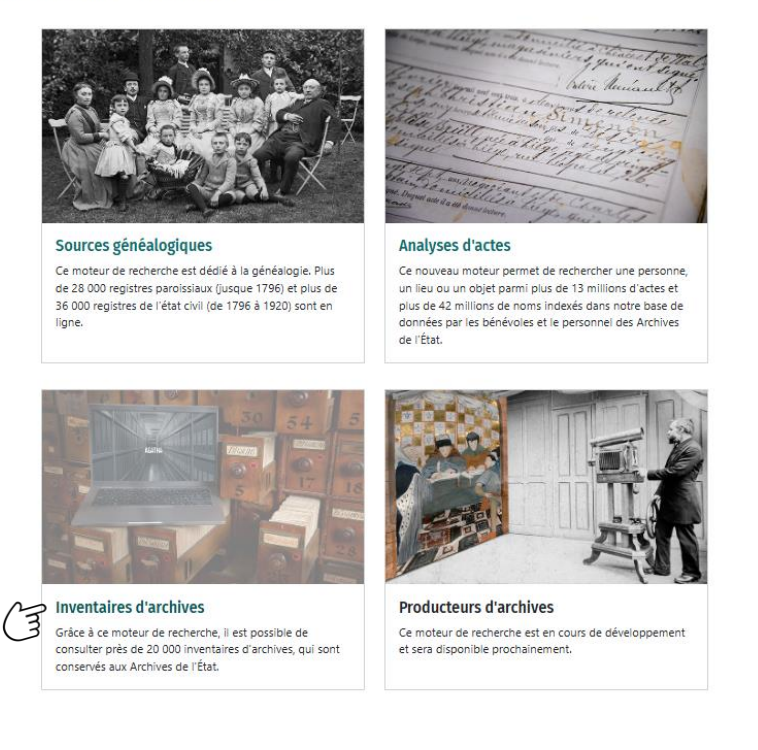

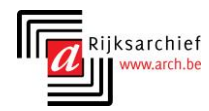

Dans le champ **'Recherche libre'** cherchez l'inventaire **'***inschrijvingsregisters universiteit Leuven*'. Vous pouvez le consulter aussi directement <u>via ce lien</u>. Cliquez ensuite sur **'Consulter'**.

| < Modifier la recherche                 | Résultats de la recherche<br>inschrijvingsregisters universi                                                                                                    | teit leuven               |                    |            | Copier le lien de la page |
|-----------------------------------------|----------------------------------------------------------------------------------------------------|---------------------------|--------------------|------------|---------------------------|
| ♥ Filtrer les résultats +               | 1-10 sur <b>10 résultats</b>                                                                                                    | < 1 10 / page V           |                    |            | D Exporter la page en CSV |
| O Dépôt d'archives                      | Titre de l'inventaire                                                                                                    | 0 Rubrique                | • Période          | Pertinence |                           |
| Archives de l'État à Louvain            | Inschrijvingsregisters van de studenten aan de Oude Universiteit Leuven (matrikels)                                                                                                    | Associations              | 1426-1797          |            | Consulter                 |
| Archives de l'État à Louvain            | Inventaris van de archieven van de Rijksuniversiteit Leuven en het Filosofisch College, 1816-1835.                                                                                                   | Associations              | 1816-1835          |            | Consulter                 |
| Archives de l'État à Courtrai           | Inventaris van het archief overgedragen door de familie Descamps - Reyntjens (1789-2006). Het<br>familiearchief Descamps - Reyntjens,() Barco NV en het archief van vakbondsafgevaardigde () Eric De | Families et personnes     | 1789-2006          | _          | Consulter                 |
| Archives de l'État à Gand               | Inventaris van het archief van de normaalschool en het internaat van de Zusters van Sint-Vincentius à Paulo,<br>'Dienstmaagden der Armen', te Gijzegem, 1877-2002 (2011)                             | Associations              | 1877-2002 (2011)   | -          | Consulter                 |
| Archives de l'État à Bruxelles (Forest) | Inventaris van het archief van de provincie Brabant. Overdacht 1933-1938. Begin 19e eeuw-1936 (vnl. eerste<br>derde 20ste eeuw)                                                                      | Institutions provinciales | XIXe siècle - 1936 | -          | Consulter                 |

Vous voyez un aperçu des registres d'inscription numérisés de l'ancienne université de Louvain. **Cliquez** sur la description du registre couvrant la période pendant laquelle l'étudiant concerné a été inscrit à l'université.

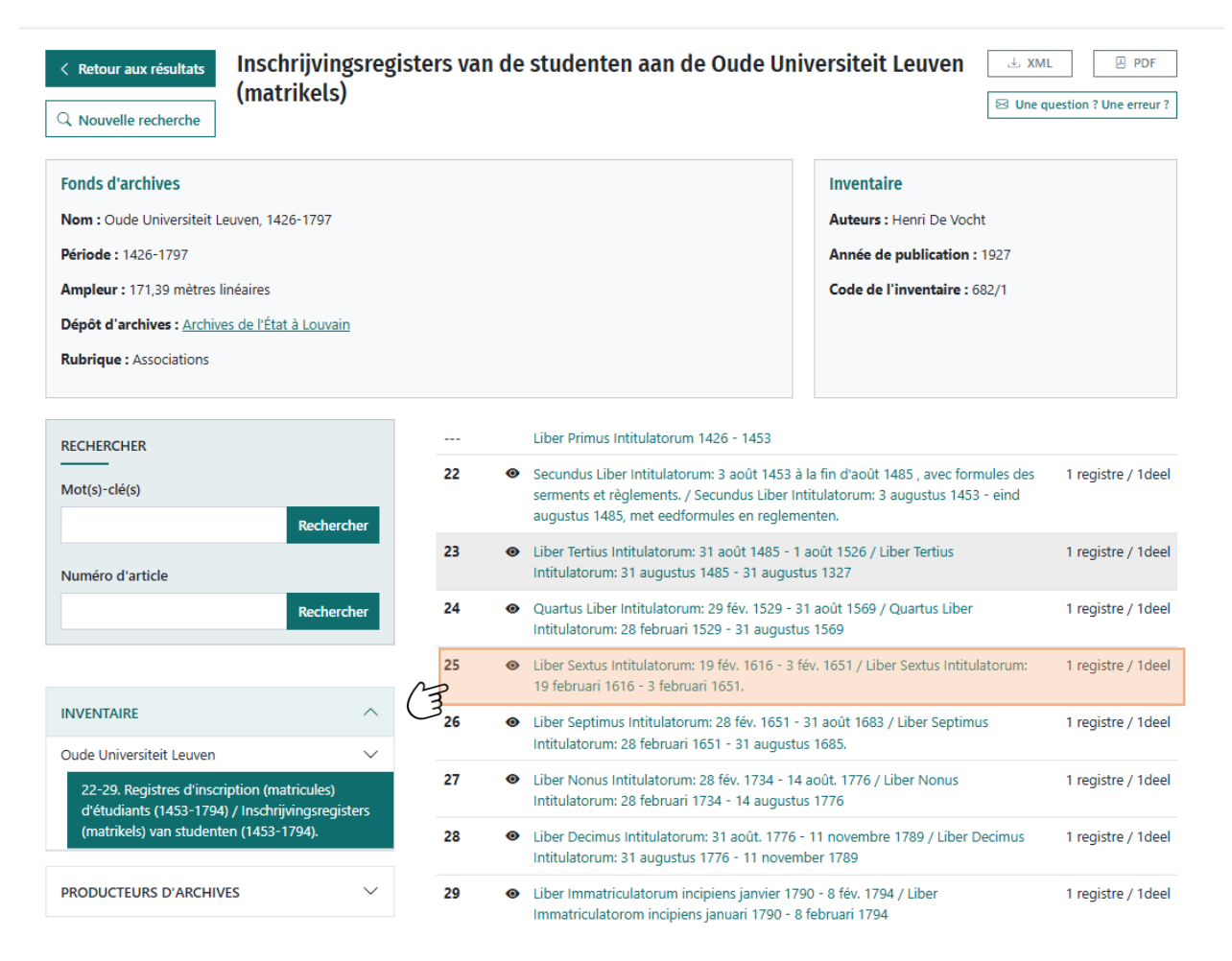

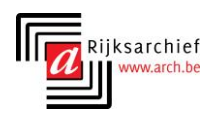

Dans l'écran suivant, vous voyez sous **subitems** un aperçu du registre d'inscription. À gauche des années académiques représentées (par ex. 1617-1618), vous voyez un numéro (par ex. 16) qui fait référence au numéro du folio où l'année concernée se situe dans le registre d'inscription. Vous avez besoin de ce numéro pour poursuivre vos recherches.

|                          | Article             | ACCUEIL RECHERCHER - AIDE CONTACT                                                                                                    |       |
|--------------------------|---------------------|----------------------------------------------------------------------------------------------------|-------|
| Retou                    | Numéro de l'article | 25                                                                                                    | ۲. F  |
| Nouve                    | Description         | Liber Sextus Intitulatorum: 19 fév. 1616 - 3 fév. 1651 / Liber Sextus Intitulatorum: 19 februari 1616 - 3 februari 1651.                                                                        | ne er |
|                          | Statut              | Te leen                                                                                                    |       |
| <mark>1dsd</mark><br>m:○ | Remarque            | Editées / Uitgegeven : A. Schillings, Matricule de l'Université de Louvain par E. Reusens ; [v. 2,1] et Jos. Wils ; [v. 2,2 - 10]<br>Académie royale de Belgique, Commission royale d'histoire. |       |
| iode                     |                     |                                                                                                    |       |
| pleu                     | Dépôt d'archives    | Archives de l'État à Louvain                                                                                                    |       |
| pôt d'                   | Subitems            |                                                                                                    |       |
| briqu                    | - 1:1616.           |                                                                                                    |       |
|                          | - 10:1616-1617.     |                                                                                                    |       |
| CHERO                    | - 16:1617-1618.     |                                                                                                    |       |
| t(s)-c                   | - 22 : 1618-1619.   |                                                                                                    | tre / |
| ()) (                    | - 28 : 1619-1620.   |                                                                                                    |       |
|                          | - 35 : 1620-1621.   |                                                                                                    | tre / |
| méro                     | - 44 : 1621-1622.   |                                                                                                    |       |
|                          | - 51 : 1622-1623.   |                                                                                                    | tre / |
|                          | - 57 : 1623-1624.   |                                                                                                    |       |

## Dans cette même fenêtre, allez vers le bas et cliquez sur 'Consulter'

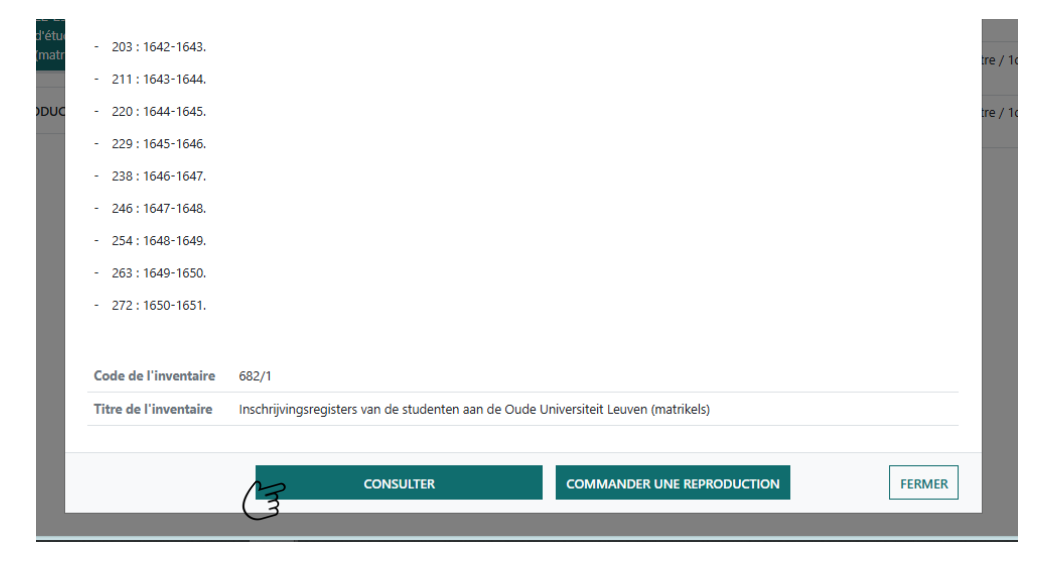

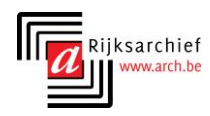

Ensuite vous obtenez une visionneuse d'images. Pour retrouver l'année cherchée dans le registre d'inscription, saisissez en bas à droite dans le champ '**page'** le numéro du folio que vous avez trouvé dans l'étape précédente. Cliquez ensuite sur >.

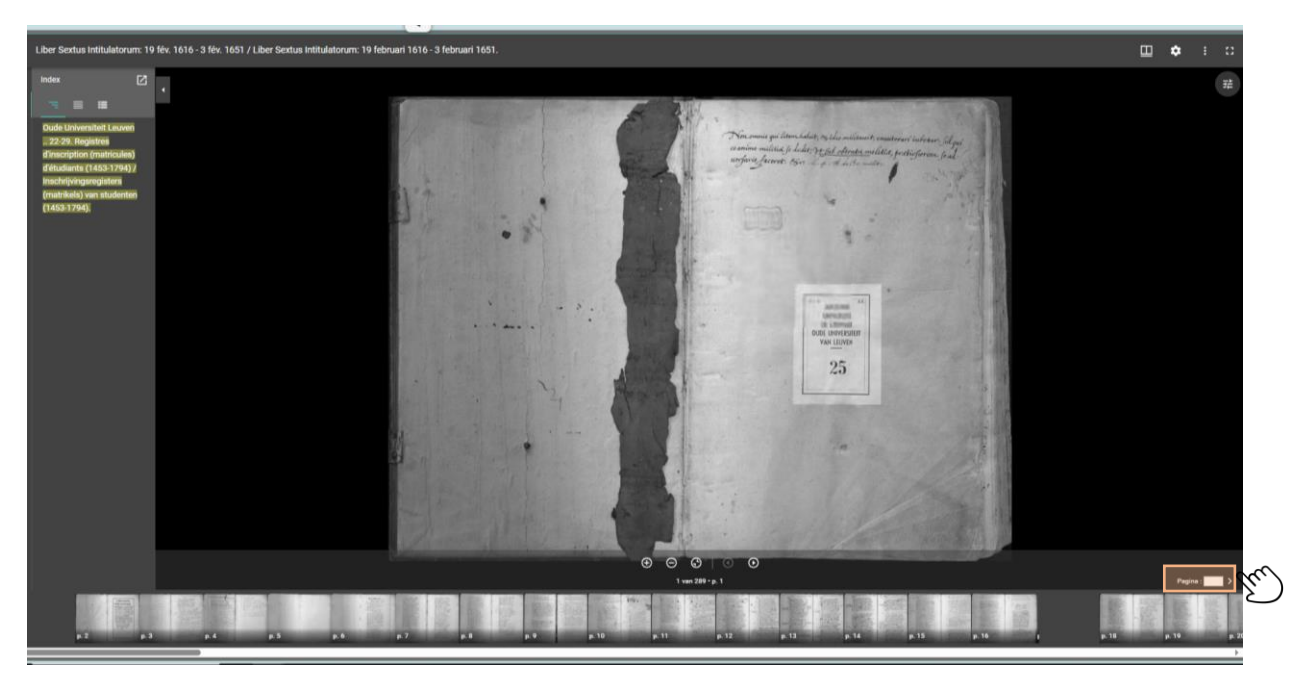

Après avoir trouvé de cette façon le folio initial de l'année d'inscription à consulter, vous pouvez rechercher l'inscription de l'étudiant concerné. Les inscriptions d'une même année académique couvrent généralement plusieurs folios dans les matricules. Pour feuilleter le registre, cliquez sur la fléchette en bas ▷. Vous pouvez ainsi consulter les folios l'un après l'autre jusqu'à ce que vous trouviez les données d'inscription de l'étudiant sur lequel portent vos recherches.

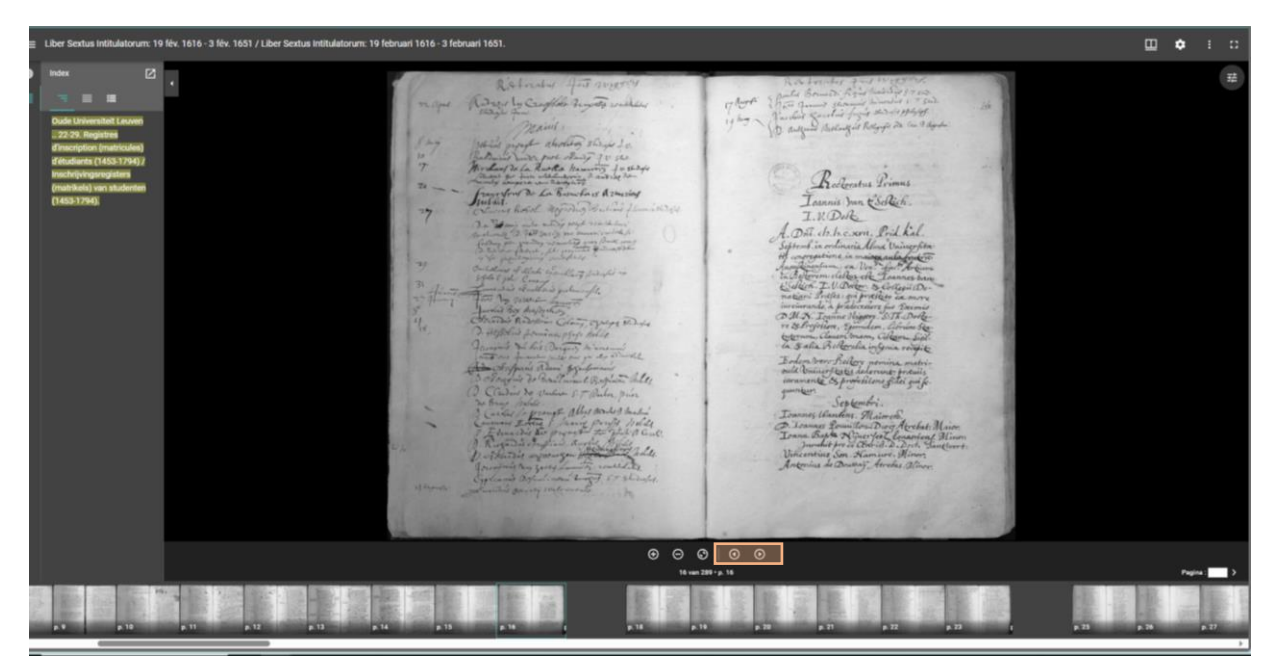

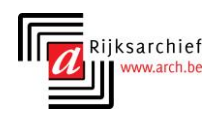